Website & Log In Information https://selfservice.jcua-ms.us Click Citizen Self Service

| styler.                  | 🐝 Munis Self Service                                              | →)<br>Log In |
|--------------------------|-------------------------------------------------------------------|--------------|
|                          | JCUA Self Service                                                 |              |
| Home                     | Welcome to Jackson County Utility Authority Customer Self Service |              |
| Citizen Self Service     |                                                                   |              |
| Employment Opportunities |                                                                   |              |
| Vendor Self Service      |                                                                   |              |

# New Users: Click Register

|                                                  | Login                             |  |
|--------------------------------------------------|-----------------------------------|--|
|                                                  |                                   |  |
| Home                                             | Usemame                           |  |
| Citizen Self Service<br>Employment Opportunities | Forgot your username?<br>Password |  |
| Vendor Self Service                              | Fergot your password?             |  |

### Fill out Information Below

| styler                       | Munis Self Service | My Cart (0 items) Log J |
|------------------------------|--------------------|-------------------------|
|                              | Self-Registration  |                         |
| Home<br>Citizen Self Service | • User 1D          |                         |

#### Click 'Link to Account' to load your account information

4.

| 😒 tyler              |                                        | 🐝 Munis Self Service                               |                 |
|----------------------|----------------------------------------|----------------------------------------------------|-----------------|
|                      | Account Settings                       |                                                    |                 |
| Citizen Self Service | Account Information                    |                                                    |                 |
|                      | Now logged in as                       | ACCOUNTING                                         |                 |
|                      | Last successful login                  | 4/22/2020                                          |                 |
|                      | Last falled login                      | 4/22/2020                                          |                 |
|                      | Password last changed                  | 4/22/2020                                          |                 |
|                      | Password expires in                    | 182 days   Change Possword                         |                 |
|                      | E-Mail address                         | accountspayable@jcua-ms.os   Change E-Mail Address |                 |
|                      | Linked Accounts                        |                                                    |                 |
|                      | Utility Billing Accounts               |                                                    | link to account |
|                      | Account                                | Customer                                           |                 |
|                      | There are currently no linked accounts |                                                    |                 |
|                      | Go To Module Homepage                  |                                                    |                 |

# Enter Account # (5 Digits) Enter Customer ID # (6 Digits)

| 🔆 tyler              | 🐝 Munis Self Service                                                                    |   |
|----------------------|-----------------------------------------------------------------------------------------|---|
| Citizen Self Service | Utility Billing<br>Account Link Setup                                                   |   |
| General Billing      | Click on the Account hyperlink and fill in the required fields to complete the process. |   |
| Utility Billing      | What is the account ID? *                                                               | 2 |
| Contact Us           | What is the Customer ID?  Submit: Cancel                                                | 2 |
|                      | * Indicates required field                                                              |   |

5.

6.

# Click on the account number to access account details.

| 🤝 tyler              |                          | Munis Self Service                                 | ACCOUNTIN       |
|----------------------|--------------------------|----------------------------------------------------|-----------------|
|                      | Account Settings         |                                                    |                 |
| Citizen Self Service | Account Information      |                                                    |                 |
|                      | Now logged in as         | ACCOUNTING                                         |                 |
|                      | Last successful login    | 4/22/2020                                          |                 |
|                      | Last failed login        | 472272020                                          |                 |
|                      | Password last changed    | 4/22/2020                                          |                 |
|                      | Password expires in      | 182 days [Change Password                          |                 |
|                      | E-Mall address           | accountspayable@Joue-ms.us   Change E-Mail Address |                 |
|                      | Linked Accounts          |                                                    |                 |
|                      | Utility Billing Accounts |                                                    | link to account |
|                      | Account                  | Customer                                           |                 |
|                      | 41337                    | 101322                                             | remove          |
|                      | Go To Module Homepage    |                                                    |                 |

# Note the Amount Due Payment Options: 1. Pay Now 2. Sign Up for Automatic Payments

| 🐝 tyler                                 |                                                                 | ☐                                     | Munis Self Service | My Cart (0 items) - BHUN                |
|-----------------------------------------|-----------------------------------------------------------------|---------------------------------------|--------------------|-----------------------------------------|
| Citizen Self Service<br>General Billing | Utility Billing<br>Account Summary<br>Link to Account   Sign up | y ZeFT Automatic Payments   Manage Bi | te -               |                                         |
| Utility Billing                         | Service Address                                                 | 804 Plum St.                          |                    |                                         |
| Manage Bills                            | Account Number                                                  | 41031                                 |                    |                                         |
| Account Summary                         | Your Current Balance                                            |                                       |                    |                                         |
| Automatic EFT Payments                  | Amount Due Now                                                  | \$47.05                               | Pay No             | w                                       |
| Contact Us                              | Payment Due Date                                                | 4/10/2020                             |                    |                                         |
|                                         | About Your Paymonts                                             |                                       |                    |                                         |
|                                         | Bill                                                            | Last Posted                           | Sum of Payments    |                                         |
|                                         | 62/0812                                                         | 212112000                             | \$47.05            | detxills                                |
|                                         | 59468                                                           | 3/24/2020                             | \$94.10            | details                                 |
|                                         | 563275                                                          | 2/19/2020                             | \$47.05            | details                                 |
|                                         | 54319                                                           | 1/13/2020                             | \$47.05            | details                                 |
|                                         | 51767                                                           | 12/11/2019                            | \$14.80            | details                                 |
|                                         |                                                                 |                                       |                    | Showing the 5 most recent payments only |

# Select Add to Cart

| 🤝 tyler                |                          |                        |                        | 🦘 Muni   | s Self Service |         | Му                                            | Cart (0 items) BHUNT83 |
|------------------------|--------------------------|------------------------|------------------------|----------|----------------|---------|-----------------------------------------------|------------------------|
| Citizen Self Service   | Utili<br>Mana<br>Service | ty Billing<br>ge Bills | 804 Plum St.           |          |                |         | Sign up for EFT Automatic Payments            | s   Account Summary    |
| General Billing        | Account                  | Number                 | 41031                  |          |                |         |                                               |                        |
| Utility Billing        | As of                    |                        | 04/15/2020             |          |                |         |                                               |                        |
| Manage Bills           |                          |                        |                        |          |                |         |                                               |                        |
| Account Summary        | Outstan                  | ding Bills (billye     | ars 2018 to 2022 only) |          |                |         |                                               | Show Past Bills #      |
| Automatic EFT Payments |                          | 8111                   | Bill Date              | Рау Ву   | Charges        | Pending | Balance Due                                   |                        |
| Contact Lik            |                          | 62087                  | 4/1/2020               | 4/9/2020 | \$47.05        | \$0.00  | \$47.05                                       | Bill Details           |
| Contact Of             |                          |                        |                        |          |                |         | Total Due: \$47.05                            |                        |
|                        |                          |                        |                        |          |                |         |                                               | Add to Cart            |
|                        |                          |                        |                        |          |                |         | solved talks are a would like to now more the | Add to Cart            |

7.

Note the Amount in your Cart and the option to Checkout

|                                         |                                 |                                                                 |                                                    | i Munis                         | Self Service |         |            |             | My Cart (1 item) BHUNT            |
|-----------------------------------------|---------------------------------|-----------------------------------------------------------------|----------------------------------------------------|---------------------------------|--------------|---------|------------|-------------|-----------------------------------|
| litizen Self Service<br>Seneral Billing | Utilit<br>Manag<br>Office<br>To | y Billing<br>ge Bills<br>lities 62087 was a<br>proceed with pay | added to your shopping<br>ment, click "My Cart" th | cart.<br>en click "Checkout", 🚳 |              |         |            | Review Cart | S4205<br>Thist 542.65<br>Checkout |
| Julity Billing                          | Service                         | Address                                                         | 804 Plum St.                                       |                                 |              |         |            |             |                                   |
| Manage Bills                            | Account                         | Number                                                          | 41031                                              |                                 |              |         |            |             |                                   |
| indiage bins                            | As of                           |                                                                 | 04/15/2020                                         |                                 |              |         |            |             |                                   |
| Account Summary                         |                                 |                                                                 |                                                    |                                 |              |         |            |             |                                   |
| Automatic EFT Payments                  | Outstane                        | ding Bills (bill yes                                            | ns 2018 to 2022 only)                              |                                 |              |         |            |             | Show Past Bills                   |
| Contact Us                              |                                 | Bill                                                            | Bill Date                                          | Pay By                          | Charges      | Pending | Bala       | nce Due     |                                   |
|                                         |                                 | 62087                                                           | 4/1/2020                                           | 4/9/2020                        | \$47.05      | \$0.00  |            | \$47.05     | Bill Details                      |
|                                         |                                 |                                                                 |                                                    |                                 |              |         | Total Due: | \$47.05     |                                   |

Fill in information from Utility Bill

| 🐆 tyler                                                    |                                                                                                    |                                                                                                    | BHUNTAS |
|------------------------------------------------------------|----------------------------------------------------------------------------------------------------|----------------------------------------------------------------------------------------------------|---------|
|                                                            | Please enter your billing informa                                                                                                    | tion exactly as it appears on your credit card or bank statement.                                                                                                    |         |
| Citizen Self Service<br>General Billing<br>Utility Billing | First name *<br>Last name *<br>Addross line 1 *<br>Addross line 2<br>City *<br>Cata *<br>Invale for addression<br>Zig cade *<br>Contact phone number *<br>State *<br>for your #-model confirmation | I S04 PLUM ST: Continue Cancel Cancel |         |

# **Review your Cart and Click Continue**

| Citizen Self Service | Pay Bills        | fee of \$1.41 is bein | g added to your ( | payment.    |           |         |                               |  |
|----------------------|------------------|-----------------------|-------------------|-------------|-----------|---------|-------------------------------|--|
| General Billing      | Bill Description | Bill Year             | Bill Date         | Bill Number | Due Date  | Balance | Due Now Payment Amount        |  |
| Jtility Billing      | Utilities        | 2020                  | 4/1/2020          | 62087       | 4/10/2020 | \$47.05 | \$47.05 \$ 47.0S              |  |
|                      |                  |                       |                   | Г           |           |         | CALCULATE SUBIDIAL . \$ 48.48 |  |
|                      |                  |                       |                   |             |           |         | Continue Cancel               |  |

| Enter Credit Card Information Below | Note: There will be two (2) charges on your Credit Card, JCUA Utility Payment and Credit Card Service Charge. |
|-------------------------------------|----------------------------------------------------------------------------------------------------|
| Payment Processing: enter           | values as prompted below                                                                                      |
| Total Amount (S) - 5                | 48.46                                                                                                    |
| Utilinies - General Bill:           | 92097                                                                                                    |
| Card Information                    |                                                                                                    |
| Card Number*                        |                                                                                                    |
| Tospery Date *                      | ~ ~                                                                                                    |
| CVV: 💌                              |                                                                                                    |
| Customer Information                |                                                                                                    |
| Costomer Title                      |                                                                                                    |
| Forst Parents *                     |                                                                                                    |
| Middle Name:                        |                                                                                                    |
| Lust Name.*                         |                                                                                                    |
| Company Yearne:                     |                                                                                                    |
| Address Onc:                        |                                                                                                    |
| Address Ture                        |                                                                                                    |

12.

10.